# TEMPE UNION HIGH SCHOOL DISTRICT-ATHLETICS/ACTIVITIES REGISTRATION CLEARANCE PROCEDURE FOR ALL SPORTS-BAND-CHEER

<u>Aktivate</u> (formerly Register My Athlete) streamlines the process of registering students for participation in high school athletics/activities. Please complete all paperwork at least one week prior to try-outs, in order to be cleared on the first day of try-outs. All athletes must have accident or health insurance coverage in order to start the process. Students will not be cleared without insurance. We offer school insurance through Arizona Student Assurance Plans, flyers are available in the athletics office, or you may enroll using online enrollment <u>www.studentinsurance-kk.com</u>. If enrolling online please upload proof of enrollment or bring it to the athletics office.

### New Parents to TUHSD:

- Go to aktivate.com
- Click Login
- Then click Create Account
- Fill out all of the information
- Click **Submit** when finished.
- Your account is now created. After you have completed this step, move on to the next section.

#### Once you have an account or if you have an account from previous years

- Go to aktivate.com
- Click Login
- Log in with your email/username and password.
- Open on the Parent Portal by clicking Click here to start/complete athlete registrations
- Click on Start/Complete Registrations. This is on the left-hand side of the screen under the section "what would you like to do?"
- Select Click Here to Start New Registration.
- Click Select School
- Select your school from the list of previously registered schools OR search for your school at the bottom using the state filter and the search bar.
- Click Select Athlete
- Select an existing athlete and then **Use selected Athlete** OR Select **Add New Athlete**.
- Click Select Year/Sport
- Select what academic year your athlete will participate in
- Select a sport for your athlete and click Submit
- Please review the information carefully before submitting it. Once you have reviewed the information click I have selected the correct information
  - You have now created a registration! Depending on the school, there may be a few additional steps here. Continue to click and complete the red or yellow bars as they appear on the page until you reach the Registration Checklist.

## **Registration Checklist**

- This is where documents will be read and agreed to, legally binding E-Signatures will be completed, physicals will be uploaded, and fees can be paid. Once this section is complete, the registration is complete. Any requirements here that require the parent to upload a document will also require that the school's athletic administration approve the document, so please do not be alarmed if the status is Pending School Approval. Your registration is complete once all items on the checklist have been completed.
- Additional Athletes: If you have additional student-athletes to register, you can start a new registration and add them as an athlete. You do not need to create another login for additional athletes. Once you add them, they will be available to select next time.

## Links to Physical form:

https://www.tempeunion.org/cms/lib/AZ01901094/Centricity/Domain/471/24-25%20Physical%20form.pdf Consent to treat form

https://www.tempeunion.org/cms/lib/AZ01901094/Centricity/Domain/471/24-25%20Consent%20to%20treat.pdf